# Networking Worksheet Cisco IronPort Email Security Appliance

1-877-641-IRON (4766)

| System Settings                                                                                          |                                   |                        |  |  |
|----------------------------------------------------------------------------------------------------|-----------------------------------|------------------------|--|--|
| Default System Hostname:                                                                                 |                                   |                        |  |  |
| Email System Alerts To:                                                                                  |                                   |                        |  |  |
| Deliver Scheduled Reports To:                                                                            |                                   |                        |  |  |
| Time Zone Information:                                                                                   |                                   |                        |  |  |
| NTP Server:                                                                                              |                                   |                        |  |  |
| Admin Password:                                                                                          |                                   |                        |  |  |
| SenderBase Network Participation<br>AutoSupport                                                          | □Enable<br>□Enable                | □ Disable<br>□ Disable |  |  |
| Network Integration                                                                                      |                                   |                        |  |  |
| GatewayDefault Gateway (router) IP address:DNSUse the Internet's root DNS Servers:Use these DNS Servers: |                                   |                        |  |  |
| Interfaces                                                                                               |                                   |                        |  |  |
| Data 1 Port                                                                                              |                                   |                        |  |  |
| IP address:                                                                                              |                                   |                        |  |  |
| Network mask:                                                                                            |                                   |                        |  |  |
|                                                                                                    | Accept Incoming Mai               |                        |  |  |
| Accept Incoming Mail Destination:                                                                        |                                   |                        |  |  |
|                                                                                                    | Relay Outgo                       |                        |  |  |
|                                                                                                    |                                   |                        |  |  |
| Data 2 Port                                                                                              |                                   |                        |  |  |
| IP address:<br>Notwork mask:                                                                             |                                   |                        |  |  |
| Fully Qualified Host name:                                                                               |                                   |                        |  |  |
| Accept Incoming Mail Domain:                                                                             |                                   |                        |  |  |
| Accept Incoming Mail Destination:                                                                        |                                   |                        |  |  |
| Relay Outgoing Mail:                                                                                     |                                   |                        |  |  |
| Management Port                                                                                          |                                   |                        |  |  |
| IP address:                                                                                              |                                   |                        |  |  |
|                                                                                                    | Netwo<br>Fully Qualified II       | ork mask:              |  |  |
|                                                                                                    |                                   | I Domain:              |  |  |
|                                                                                                    | Accept Incoming Mail Destination: |                        |  |  |
| Relay Outgoing Mail:                                                                                     |                                   |                        |  |  |
|                                                                                                    |                                   |                        |  |  |
| Message Security                                                                                         |                                   |                        |  |  |
| SenderBase Reputation Filtering                                                                          |                                   |                        |  |  |
|                                                                                                    |                                   |                        |  |  |
| Sophos Anti-Virus Scanning Engine                                                                        |                                   | Disable                |  |  |
| Virus Outbreak Filters                                                                                   |                                   | Disable                |  |  |
|                                                                                                    |                                   |                        |  |  |

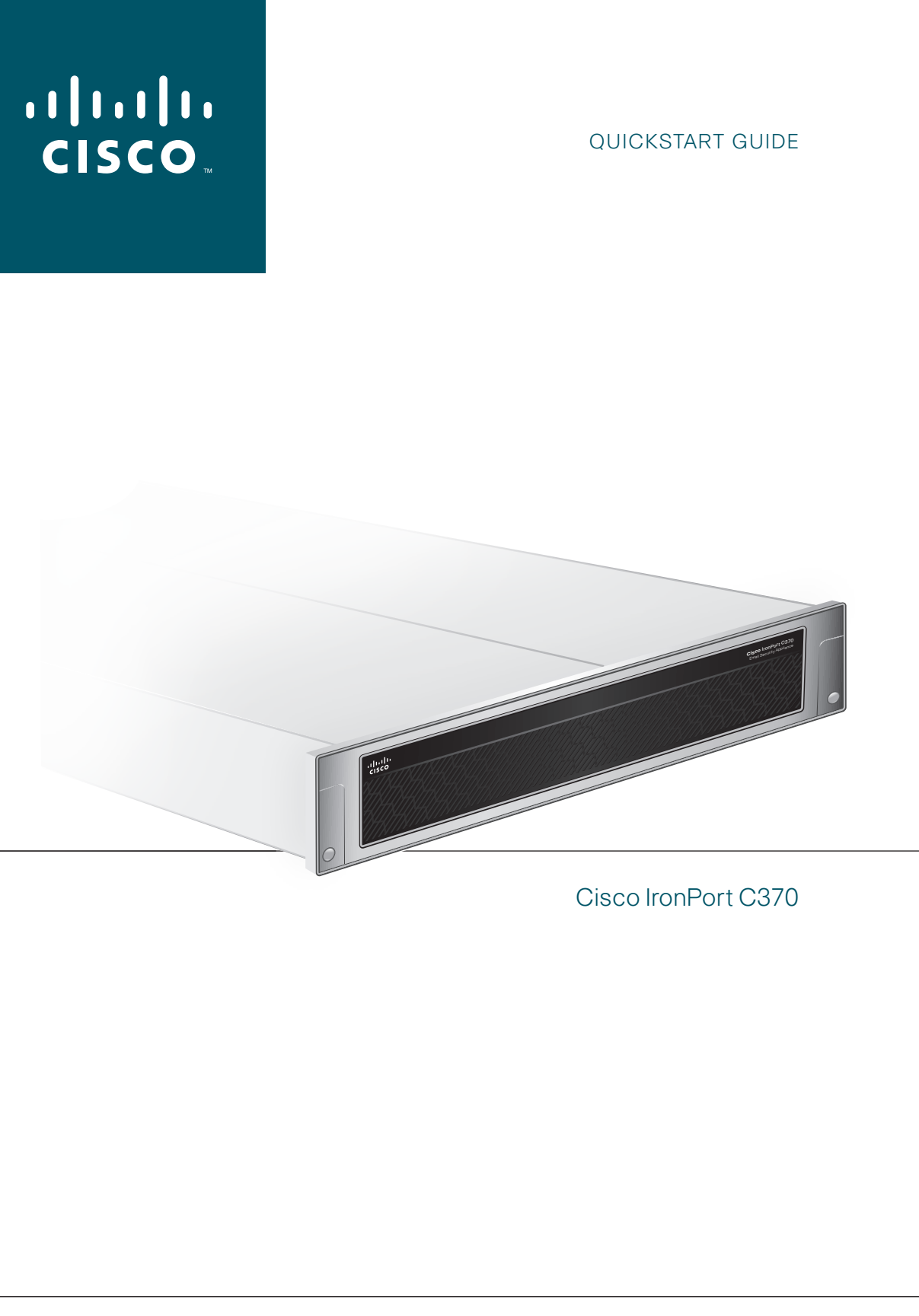

© 2009 Cisco Systems, Inc. All rights reserved. Cisco, the Cisco logo, Cisco Systems, Cisco IronPort, IronPort, SenderBase and AsyncOS are registered trademarks or trademarks of Cisco Systems, Inc. and/or its affiliates in the United States and certain other countries. All other trademarks mentioned in the document or website are the property of their respective owners. The use of the word partner does not imply a partnership between Cisco and any other company. (0903R) P/N 421-0535(A)

## **Cisco IronPort C370**

These simple-to-follow steps will allow you to install, configure, and start using your Cisco IronPort Email Security Appliance right away.

#### Before you start, be sure you have the following:

- Rack cabinet enclosure
- Appropriate rails and adaptor kits
- 10/100/Gigabit BaseT TCP/IP local area network (LAN)
- Web browser software (or SSH and terminal software)
- Network cable(s) for connecting to your network

### UNPACK

Check to make sure the following items are present in the Cisco IronPort Email Security appliance system box:

- Cisco IronPort C370 Email Security Appliance
- Dual-head power cable
- Straight power cables (2)
- Null modem serial cable
- Cisco IronPort C370 Quickstart Guide (this guide)
- Cisco IronPort AsyncOS Documentation CD
- Safety and Compliance Guide

#### Note:

You can download the AsyncOS Release Notes from the Cisco IronPort Customer Support Portal located at www.ironport.com/support.

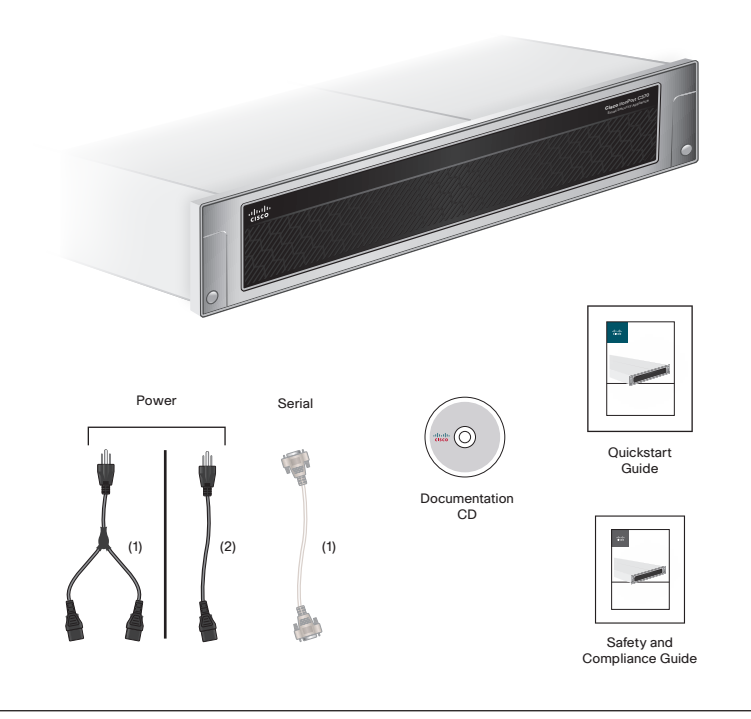

#### 2 INSTALL

#### Plan the installation within your network

Your Cisco IronPort Appliance is designed to serve as your SMTP email gateway at your network perimeter - that is, the first machine with an IP address that is directly accessible to the Internet for sending and receiving email. Many of the features (including Email Security Monitor, Reputation Filtering, Spam Detection, Virus Protection, and Encryption) require you to install the Cisco IronPort appliance into your existing network infrastructure in the following way.

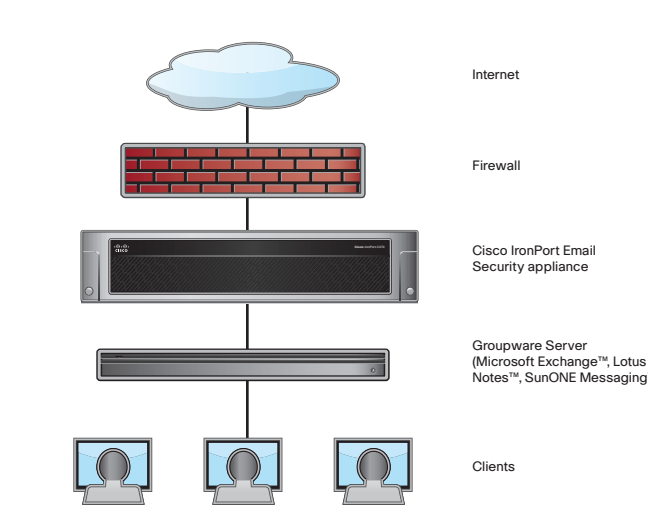

Depending on your network configuration, your firewall may need to be configured to allow access on the following ports.

SMTP and DNS services must have access to the Internet. For other system functions, the following services may be required:

- SMTP: port 25 DNS: port 53
- HTTP: port 80
- SSH: port 22
- NTP: port 123 LDAP: port 389 or 3268
- LDAP over SSL: port 636
- LDAP with SSL for Global Catalog queries: port 3269
- FTP: port 21, data port TCP 1024 and higher

See the appendix "Firewall Information" in the Cisco IronPort AsyncOS for Email Configuration Guide for more information.

HTTPS: port 443

Telnet: port 23

#### **Install in Rack**

Install the Cisco IronPort Appliance into your rack cabinet. Ensure the ambient temperature around the system is within the specified limits. Ensure there is **sufficient airflow** around the unit.

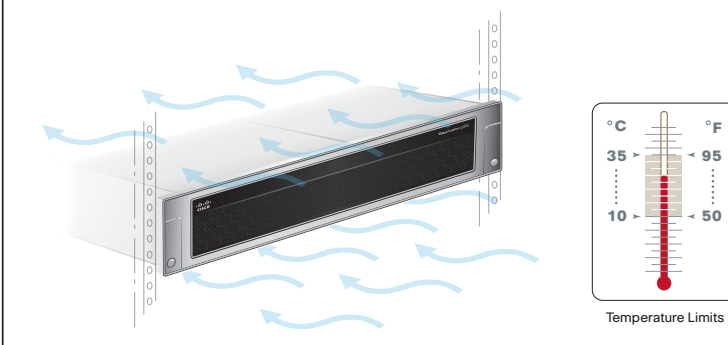

#### 3 CONNECT

#### Data

The Cisco IronPort Appliance requires at least one IP address to send and receive email. Ideally, two IP addresses should be used:

- Connect the Data 1 network port to your public network
- Connect the Data 2 network port to your private network

Alternately, you can receive and deliver email from a single connection to either network port, if your network topology dictates it. Multiple IP addresses can be configured on one network interface.

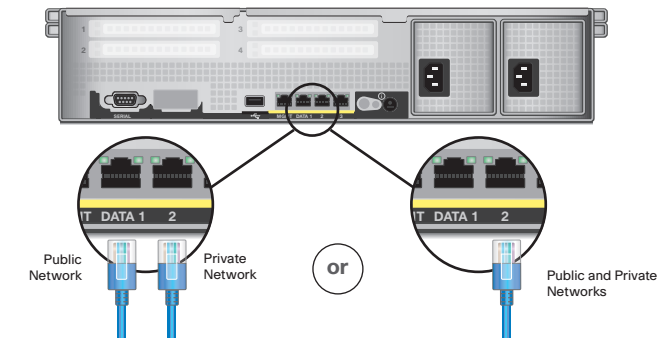

#### **Setup and Management**

- For access by Ethernet<sup>™</sup>, connect to the **Management Network** Port. Use a browser to access the web-based interface on the default IP address 192.168.42.42. You can also access the command line interface by SSH or terminal emulation software on the same IP address. (The netmask is /24.)
- Or, for Serial access, connect to the Serial Port. Access the command line interface by a terminal emulator using 9600 bits, 8 bits, no parity, 1 stop bit (9600, 8, N, 1), flowcontrol = Hardware.

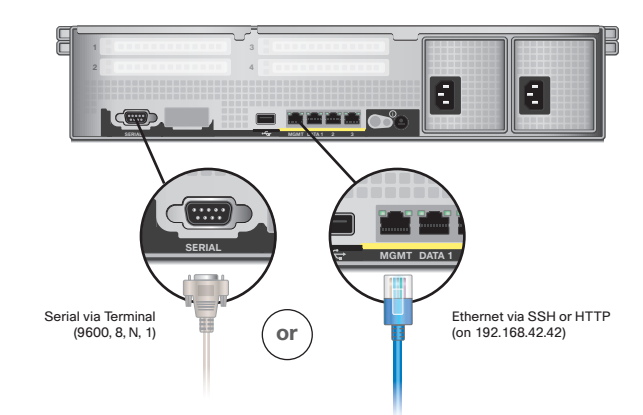

#### Power

< 95

- Plug the female end of each straight power cable into the redundant power supplies on the back panel of the appliance.
- Or, plug the female ends of the dual-head power cable into the redundant power supplies on the back panel of the appliance.

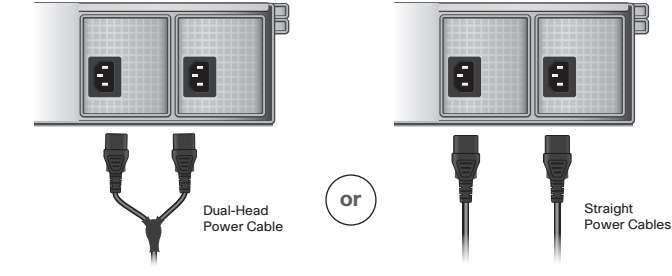

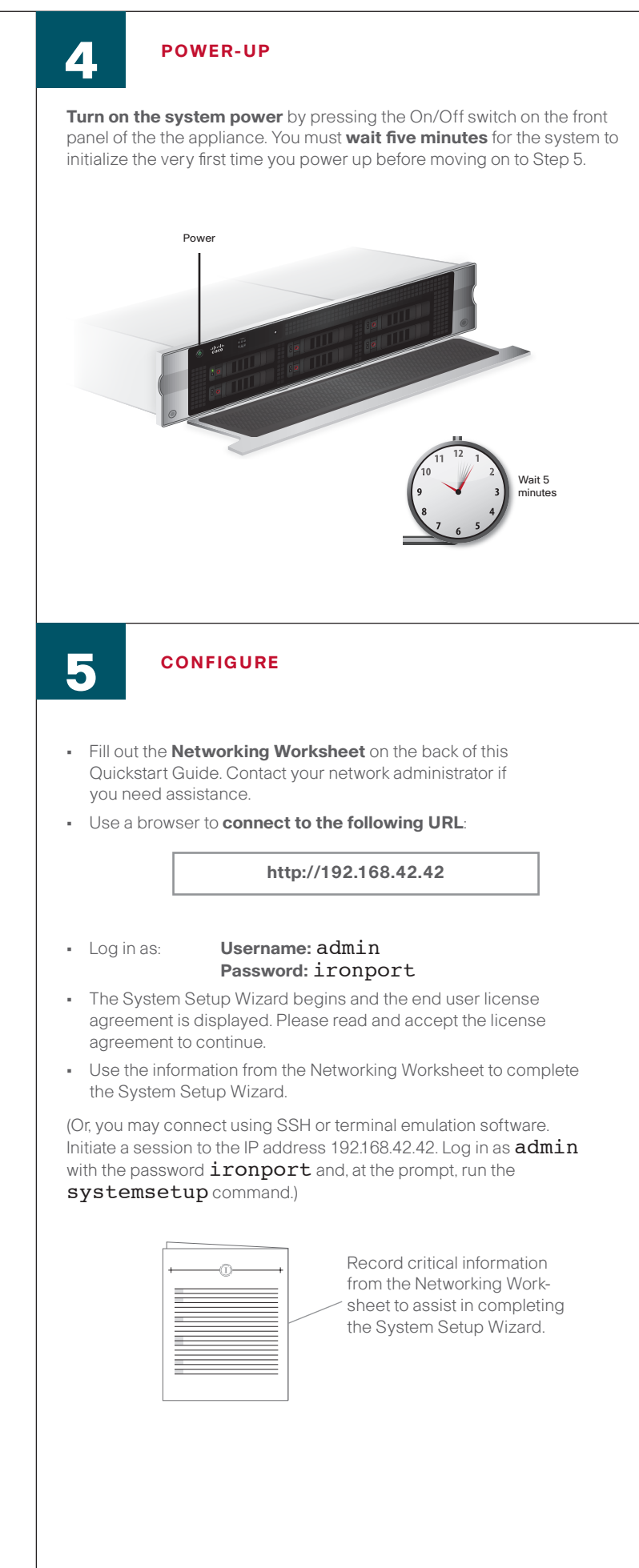